# Selenium Se

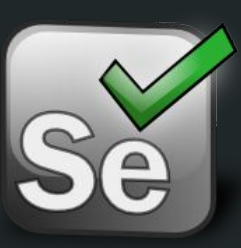

#### Barbeito Rodríguez, Alejandro

# Índice

- 1. Uso de pruebas automáticas
- 2. Selenium
- 3. JUnit + Selenium
- 4. CodeceptJS + WebDriverIO
- 5. Conclusión

#### 1. Uso de pruebas automáticas

Realizar test o pruebas a nuestras aplicaciones **no es una parte opcional** del desarrollo y es normal que a medida que añadamos nuevas características a nuestro proyecto las probemos en el momento, por lo que también tendría que ser normal realizar todas las pruebas anteriores para comprobar que todo el funcionamiento sigue correcto y que las partes nuevas no interfieran con ya implementadas. Hacer todo este trabajo con cierta frecuencia puede **requerir bastante tiempo**, por no decir que es posible cometer errores por el tedio de la repetición y las prisas. Es por ello que en la actualidad se crearon herramientas especializadas en la realización de estas tareas de forma automatizada y que se adapten a distintos campos.

#### 1. Uso de pruebas automáticas

Como se acaba de mencionar existe mucho software que pueda adaptarse a nuestras necesidades, pero en este documento nos centraremos en 2 frameworks que pueden emplear junto **Selenium**:

JUnit → es una herramienta que permite extender las pruebas grabadas con Selenium IDE para que puedan ser ejecutadas con cualquier navegador.

**CodeceptJS** → Nos permite hacer uso de WebdriverIO (entre otras cosas), que nos permite realizar pruebas de Selenium mediante código javascript.

### 2. Selenium

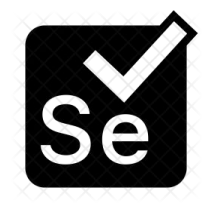

Selenium es un entorno de pruebas de software para aplicaciones basadas en la web. Selenium provee una herramienta de grabar/reproducir para crear pruebas sin usar un lenguaje de scripting para pruebas (Selenium IDE). Incluye también un lenguaje específico de dominio para pruebas (Selanese) para escribir pruebas en un amplio número de lenguajes de programación populares incluyendo Java, C#, Ruby, Groovy, Perl, Php y Python (augue también hay maneras de realizar estas pruebas mediante lenguaje javascript como vamos a comprobar). Las pruebas pueden ejecutarse entonces usando la mayoría de los navegadores web modernos en diferentes sistemas operativos como Windows, Linux y OSX.

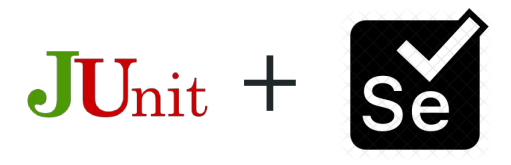

JUnit es un framework Java que permite la realización de la ejecución de clases de manera controlada, para poder comprobar que los métodos realizan su cometido de forma correcta.

Este ya viene integrado en IDEs como **Eclipse** o **Netbeans** por lo que no es necesario realizar ningún tipo de instalación adicional.

Antes de explicar como hacer test basado en web, vamos a ver un ejemplo básico de JUnit con una aplicación en Java.

#### Ejemplo básico >

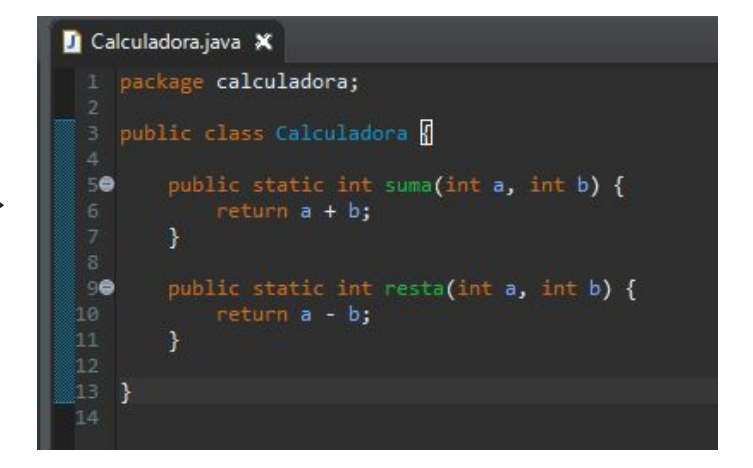

Una vez tengamos nuestro ejemplo de código Java crearemos en nuestro proyecto un fichero "**JUnit Test Case**". Este no deja de ser una plantilla de un archivo Java para usar como base para realizar nuestros tests.

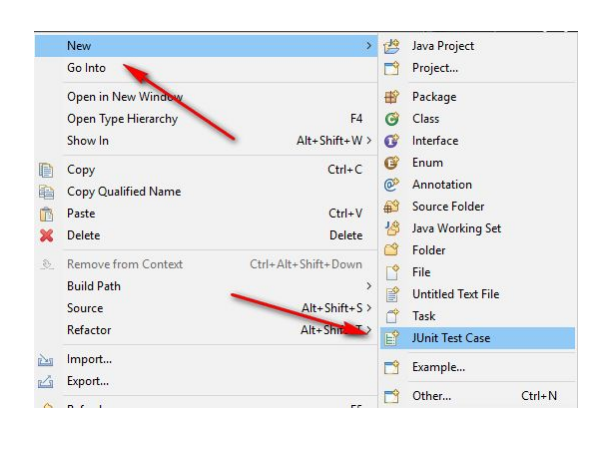

| 😑 New JUnit T                                      | est Case —                                                                                                    |                 |   |
|----------------------------------------------------|----------------------------------------------------------------------------------------------------|-----------------|---|
| JUnit Test Cas<br>Select the nam<br>the class unde | <b>e</b><br>e of the new JUnit test case. You have the options to specify<br>test and on the next page, to select methods to be tested. | E               | F |
| O New JUnit 3                                      | test 🛛 New JUnit 🖞 test 💿 New JUnit Jupiter test                                                                                        |                 |   |
| Source folder:                                     | Calculadora/src                                                                                                    | Br <u>o</u> wse |   |
| Package:                                           | calculadora                                                                                                    | Bro <u>w</u> se |   |
| Name:                                              | CalculadoraTest                                                                                                    |                 |   |
| Superclass:                                        | java.lang.Object                                                                                                    | Browse          |   |
| Which method                                       | stubs would you like to create?  setUgBeforeClass()  setUp()  setUp()  constructor                                                      |                 |   |
|                                                    | add comments? (Configure templates and default value <u>here</u><br><u>G</u> enerate comments                                           |                 |   |
| Class under tes                                    | :[][                                                                                                    | Browse          |   |
| Ø                                                  | < Back Next > <b>Einish</b>                                                                                                    | Cance           | 1 |

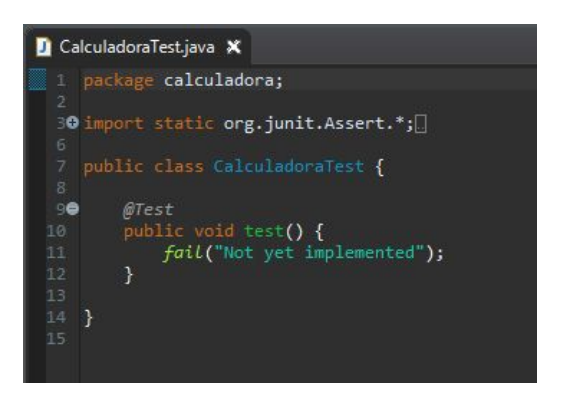

Cada test que queramos realizar irá precedido de la etiqueta "**@Test**" y para la realización de estas emplearemos las funciones importadas de "Assert", todas estas se pueden encontrar escribiendo "**assert**" y empleado el autocompletado del IDE para localizar la función que se adecue a la situación.

En este caso queremos ejecutar las funciones con unos valores y comprobar si el resultado es igual al esperado.

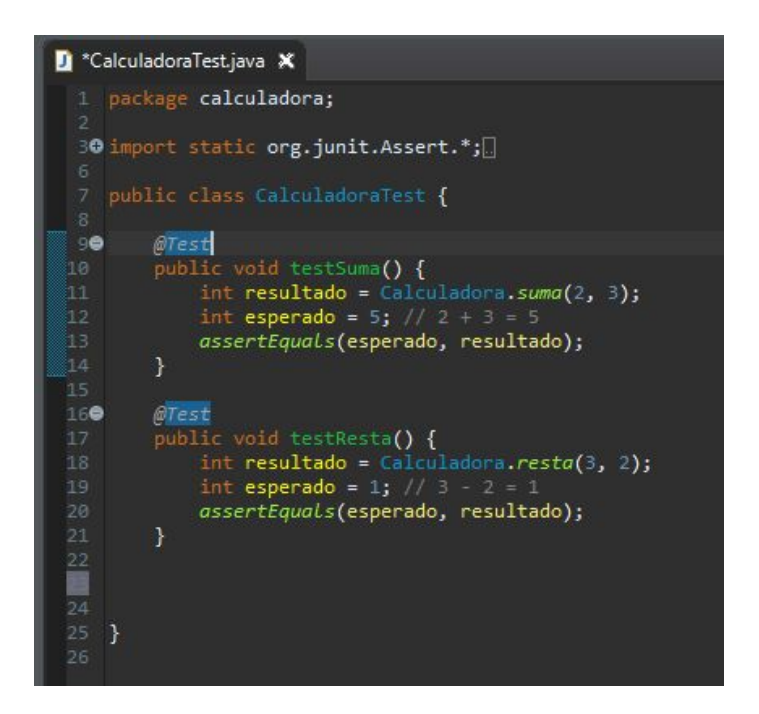

Una vez acabada esta parte solo queda ejecutarlo como un "**JUnit Test**". Esto nos generará una nueva **vista** con los resultados.

En caso de que el resultado no fuera el esperado se nos notificará donde esta el error

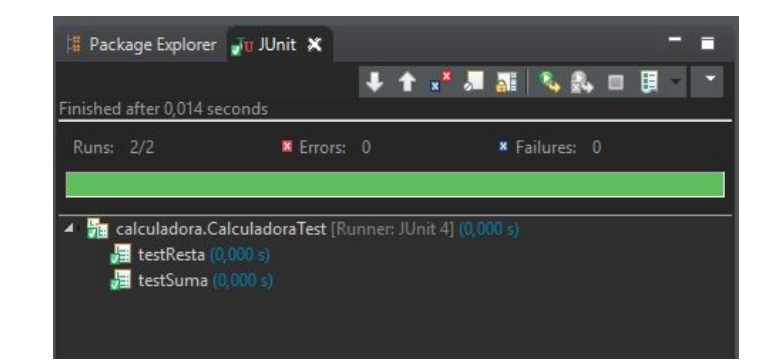

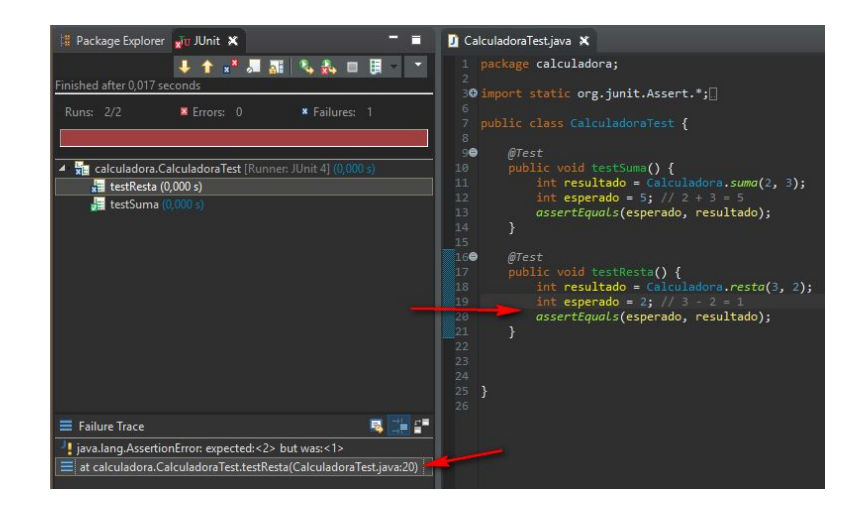

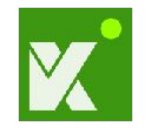

Ahora que sabemos como funciona más o menos JUnit pasemos a la parte de Selenium.

Para realizar una grabación de las funciones que queremos comprobar usaremos una extensión llamada **Katalon Recorder**, un IDE para Selenium que podemos encontrar como extensión o plugin en navegadores como Chrome o Firefox.

| New      Record      Play      Play Suite         | E Play All   | Pause {} Export      |                          |       | 0 \$\$ D          |
|---------------------------------------------------|--------------|----------------------|--------------------------|-------|-------------------|
| Test Suites                                       | <b>-</b> +   | Command              | Target                   | Value |                   |
| Untitled Test Suite*                              | :            | open                 | http://localhost:3000/   |       |                   |
| prueba *                                          |              | click                | name=nombre              |       |                   |
|                                                   |              | type                 | name=nombre              | test  |                   |
|                                                   |              | click                | name=sala                |       |                   |
|                                                   |              | type                 | name=sala                | 1     |                   |
|                                                   |              | click                | id=enterChat             |       |                   |
|                                                   |              | type                 | id=txtMensaje            | test  |                   |
|                                                   |              | click                | id=sendTxt               |       |                   |
|                                                   |              | + 🗊 🖸 🖸              |                          |       |                   |
|                                                   |              | Command              |                          |       | *                 |
|                                                   |              | Target               |                          |       | - 2 9             |
| Passed: 1 Failed: 0                               |              | Value                |                          |       |                   |
| Log Screenshots Variables Data Driven Extensi-    | on Scripts   | Reference            |                          |       | 🔥 Analytics 🐻 🗊 🗸 |
| [info] Executing:   click   name=sala             |              |                      |                          |       |                   |
| [info] Executing:   type   name=sala   1          |              |                      |                          |       |                   |
| [info] Executing:   click   id=enterChat          |              |                      |                          |       |                   |
| [info] Executing:   type   id=txtMensaje   test   |              |                      |                          |       |                   |
| [info] Executing:   click   id=sendTxt            |              |                      |                          |       |                   |
| [info] Time: Wed Nov 07 2018 17:04:08 GMT+0100 (h | iora estánda | r de Europa central) | Timestamp: 1541606648872 |       |                   |
| [info] Test case passed                           |              |                      |                          |       |                   |

Una vez realizadas las grabaciones podemos exportar estas en el formato de JUnit.

Igualmente lo más seguro es que tengamos que ajustar tanto el nombre del paquete y la clase, así como importar las librerías necesarias.

| O M    | Decard                 |                                                                                                    | D Diau Cuita          | N= Dlaw All       | II Davias    | () Europet | - |
|--------|------------------------|----------------------------------------------------------------------------------------------------|-----------------------|-------------------|--------------|------------|---|
| +) Ne  | ew ecord               | > Play                                                                                                    | Play Suite            |                   | Pause        | {} Export  | - |
| Export | Test Case as Scrip     | ot                                                                                                    |                       |                   |              |            |   |
| Forma  | t Java (WebDriver      | + II Init)                                                                                                    |                       | •                 |              |            |   |
| onno   | Sara (messiner         | · oomey                                                                                                    |                       |                   |              |            |   |
| You ca | an write your own p    | lugin to exp                                                                                                    | ort recorded test ca  | ases to other for | mats. Read n | nore here. |   |
| 1      | package com.exa        | mple.test:                                                                                                    | s;                    |                   |              |            |   |
| 2      |                        |                                                                                                    |                       |                   |              |            |   |
| 3      | import java.uti        | 1. regex.Pa                                                                                                    | attern;               |                   |              |            |   |
| 4      | import java.uti        | 1.concurre                                                                                                    | ent.TimeUnit;         |                   |              |            |   |
| 5      | import org.juni        | t.*;                                                                                                    |                       |                   |              |            |   |
| 6      | import static o        | rg.junit./                                                                                                    | Assert.*;             |                   |              |            |   |
| 7      | import static o        | rg.hamcres                                                                                                    | st.CoreMatchers       | . * ;             |              |            |   |
| 8      | import org.open        | qa.seleniu                                                                                                    | Jm.*;                 |                   |              |            |   |
| 9      | import org.open        | qa.seleniu                                                                                                    | Jm. firefox.Fire      | roxDriver;        |              |            |   |
| 10     | import org.open        | qa.seieniu                                                                                                    | um.support.ui.Se      | elect;            |              |            |   |
| 12     | public class Pr        | uebe /                                                                                                    |                       |                   |              |            |   |
| 13     | private WebDr          | iver drive                                                                                                    | ar'                   |                   |              |            |   |
| 14     | private Strin          | a baseUrl                                                                                                    |                       |                   |              |            |   |
| 15     | private boole          | an accept                                                                                                    | ,<br>NextAlert = true | et.               |              |            |   |
| 16     | private Strin          | gBuffer ve                                                                                                    | erificationErro       | rs = new Stri     | ngBuffer();  |            |   |
| 17     |                        |                                                                                                    |                       |                   |              |            |   |
| 18     | @Before                |                                                                                                    |                       |                   |              |            |   |
| 19     | public void s          | etUp() the                                                                                                    | rows Exception        | (                 |              |            |   |
| 20     | driver = ne            | w Firefox[                                                                                                    | Driver();             |                   |              |            |   |
| 21     | <pre>baseUr1 = "</pre> | https://ww                                                                                                    | ww.katalon.com/       | 1                 | 1000         | 10182      |   |
| 22     | driver.mana            | ge().timed                                                                                                    | outs().implicit       | lyWait(30, ⊺i≀    | meUnit.SECO  | NDS);      |   |
| 23     | }                      |                                                                                                    |                       |                   |              |            |   |
| 24     |                        |                                                                                                    |                       |                   |              |            |   |
| 25     | elest                  |                                                                                                    | ()                    |                   |              |            |   |
|        | DUDITC VOID T          | THE REPORT OF THE PARTY OF THE PARTY OF THE |                       |                   |              |            |   |

Apuntes para hacer que funcione correctamente:

• Importar las librerías de Selenium para Java

https://www.seleniumhq.org/download/

• Descargar e incorporar GeckoDriver

https://www.softwaretestinghelp.com/geckodriver-selenium-tutorial/

#### Ejemplo de ejecución →

**Nota:** en caso de no poder visualizar el gif clicar <u>aquí</u> para ver el recurso asociado.

| <ul> <li>Eclipte - JUnitSelenium/src/prueba/Prueba java - Eclipte IDE</li> </ul> |                                                                                                    |
|----------------------------------------------------------------------------------|----------------------------------------------------------------------------------------------------|
| He tas source Resector Reingate Search Project Run Winds                         | w Hep<br>- Nitz d'-itz de 2/-it) - 10 - 14 + - + -                                                                                                    |
| E Package Epployer a Unit X                                                      | D Prietalava X                                                                                                    |
|                                                                                  | package prueba;                                                                                                    |
| Pare: V1 * Error: 0 * Failure: 0                                                 | <pre>&gt; • import jara.util.repro.Battern:</pre>                                                                                                    |
|                                                                                  | <pre>11 private MedDelser delser;<br/>13 private String Mandels;<br/>14 private String Mandels;<br/>15 private StringMarfer verificationErrors = See StringBuffer();<br/>17<br/>18<br/>19<br/>19<br/>10<br/>10<br/>10<br/>10<br/>10<br/>10<br/>10<br/>10<br/>10<br/>10</pre>                                                                                                    |
|                                                                                  | <pre>22 driver = new firefoxfriver();<br/>32 driver = new firefoxfriver();<br/>33 based() = "http://www.katalma.com/";<br/>34 driver.manage().timeouts().implicitlyWait(%, Timeth(E.SECOMOS);<br/>35 }<br/>36 driver.manage().timeouts().implicitlyWait(%, Timeth(E.SECOMOS);<br/>37 driver.manage().timeouts().implicitlyWait(%, Timeth(E.SECOMOS);<br/>38 driver.manage().timeouts().timeouts().timeo</pre>                                                                                                    |
| Tallue Trace 🛚 🖬 🖼 🕻 🖷                                                           | <pre>arriver.findleer(%,.new(`solur)).teta(%);<br/>driver.findleer(%,.new(`solur)).teta(%);<br/>driver.findleer(%,.new(`solur)).teta(%);<br/>driver.findleer(%,.new(`solur)).teta();<br/>driver.findleer(%,.new(`solur)).teta();<br/>driver.findleer(%,.i((`stutensje')).clas();<br/>driver.findleer(%,.i((`stutensje')).clas();<br/>driver.findleer(%,.i((`stutensje')).teta();<br/>driver.findleer(%,.i((`stutensje')).teta();<br/>driver.findleer(%,.i((`stutensje'</pre> |
|                                                                                  | 🐕 Problems 💿 Javadioc 🕵 Declaration 🗯 Console 🛪 🏲 Coverage                                                                                                    |
|                                                                                  | Himsenson, Protect (Done) Configure interpretation (Done) (Done) (Don                                                                                                    |

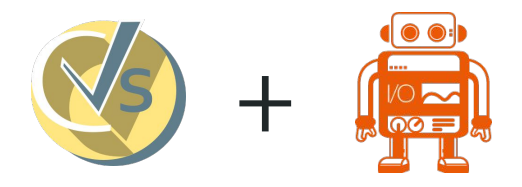

CodeceptJS es un framework de pruebas end-to-end con WebDriver (u otras). Resume la interacciones del navegador que pueden realizar mediante pasos simples que están escritos desde la perspectiva del usuario.

Para la instalación de esta requerimos de **Node.js** y **npm**.

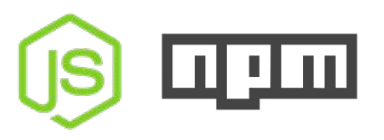

Una vez instalados estos instalaremos los siguientes **paquetes** de forma global:

npm **install** -g codeceptjs webdriverio selenium-standalone

Una vez realizado esto, desde la terminal y desde el directorio en el que queramos almacenar los ficheros, iniciamos el CodeceptJS mediante:

#### codeceptjs init

Esto nos hará unas preguntas para definir la configuración inicial del entorno para las pruebas. E:\0-MisCosas\Provectos\test>codeceptjs init Welcome to CodeceptJS initialization tool It will prepare and configure a test environment for you Installing to E:\0-MisCosas\Provectos\test Where are your tests located? ./\* test.js What helpers do you want to use? WebBriverIO Where should logs, screenshots, and reports to be stored? ./output Would you like to extend I object with custom steps? Yes Do you want to choose localization for tests? English (no localization) Where would you like to place custom steps? ./steps file.is Configure helpers... [WebDriverIO] Base url of site to be tested http://localhost:3000 [WebDriverIO] Browser in which testing will be performed chrome Steps file created at E:\0-MisCosas\Proyectos\test\steps file.js Config created at E:\0-MisCosas\Provectos\test\codecept.json Directory for temporary output files created at ` output` Almost done! Create your first test by executing `codeceptjs gt` (generate test) command

E:\0-MisCosas\Proyectos\test>

Como nos indicaba en la diapositiva anterior, al finalizar podemos crear un ejemplo mediante el siguiente comando:

#### codeceptjs gt

Este será el aspecto del archivo generado:

| Filename of    | a test prueba      |                 |                  |            |
|----------------|--------------------|-----------------|------------------|------------|
| Feature which  | h is being tested  |                 |                  |            |
| lest for pruek | a was created in E | :\0-MisCosas\Pr | oyectos/test/pru | eba test.j |

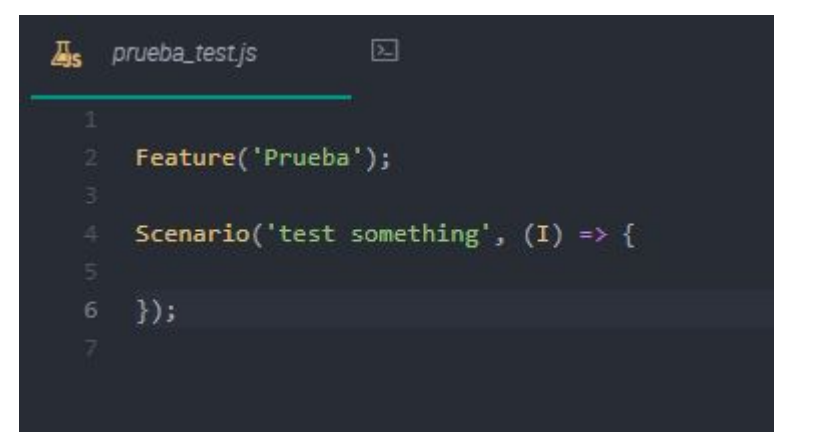

¿Cómo definimos las pruebas que queremos que realice? Pues de una forma sencilla, ya que el código que debemos introducir se asemeja a la definición de qué queremos hacer. Este sería un ejemplo:

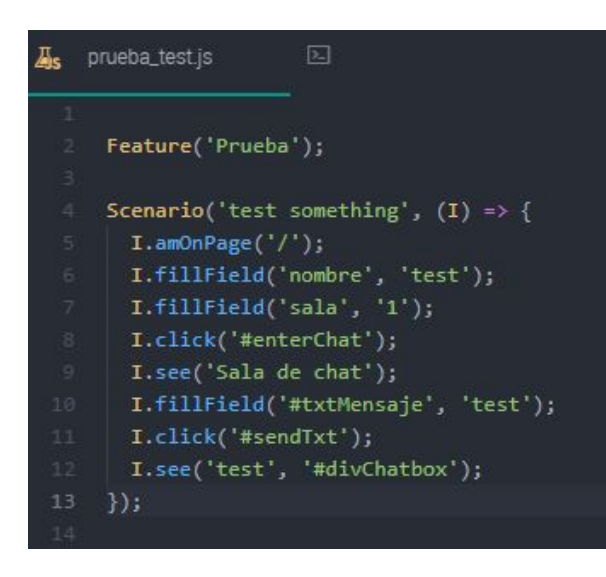

Como se puede deducir:

I.amOnPage → define a qué directorio nos queremos mover
 I.fillField → nos rellenara un campo existente con ese nombre
 I.click → simulará que clicamos en un elemento

**I.see** → buscará un texto o un elemento donde le indiquemos

Los ejecutaremos mediante:

codeceptjs run --steps

**Nota**: iniciar el selenium en otra terminal mediante:

selenium-standalone start

Este proceso lo realizará una simulación real en un navegador y de una forma muy rápida. Una vez finalizado podemos ver el resultado:

#### E:\0-MisCosas\Proyectos\test>codeceptjs run --steps CodeceptJS v1.4.3 Using test root "E:\0-MisCosas\Provectos\test"

#### Prueba ---

# test scrething I am on page "/" I fill field "nombre", "test" I fill field "sala", "1" I click "#enterChat" I see "Sala de chat" I fill field "#txtMensaje", "test" I click "#sendTxt" I see "test", "#divChatbox" V OK in 1950me

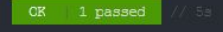

E:\0-MisCosas\Proyectos\test>

¿Que pasa si hay un error en alguno de los procesos? Que la simulación se detendrá y nos notificará donde:

```
E:\0-MisCosas\Froyectos\test>codeceptjs run --steps
CodeceptJS v1.4.3
Using test root "E:\0-MisCosas\Froyectos\test"
Proeba --
test something
I am on page "/"
I fill field "fail", "test"
* FAILEE in 1277ms
```

#### Ejemplo de ejecución →

**Nota:** en caso de no poder visualizar el gif clicar <u>aquí</u> para ver el recurso asociado.

Esto es solo una parte sencilla de lo que se puede hacer con CodeceptJS.

Entre otras cosas más podemos hacer se encuentran: guardar un registro, realizar capturas de pantalla, simular múltiples sesiones o hacer que espere a que ocurran ciertos eventos que requieran tiempo entre otras cosas.

## 5. Conclusión

En la actualidad aplicaciones como estas nos ahorran mucho tiempo a la hora de probar nuestras aplicaciones, no solo realizando las pruebas en sí, sino que, también preparando los procesos que estas deben seguir.